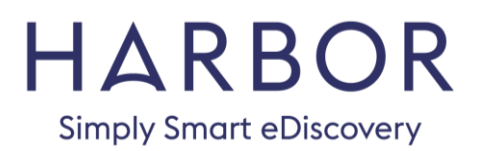

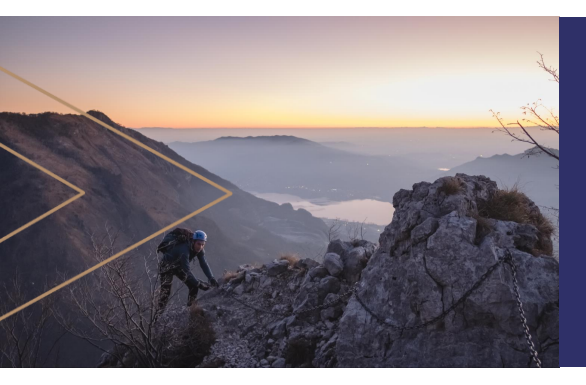

#### TUTORIAL

How to preserve the integrity of your emailed files

#### WINRAR TUTORIAL

Electronic files are frequently transmitted, on media or through the internet, using "container" files, like .zip and .rar. The files are compressed to a smaller size – saving disk space and transmission time. The container files can also be password protected for added security.

RAR files are favored in eDiscovery for several reasons, including speed, compression rates, flexibility, and availability. But RAR files can also be used to collect and transmit forensically sound evidence for use in eDiscovery. Windows file systems store three different time fields for each file: last modification, creation and last access.

>> To create forensically sound copies of files, it is imperative that these dates be preserved. >>

WinRAR is a data compression utility – much like WinZip, but with additional features that make it an attractive choice for preserving the integrity of your files. The feature that sets this tool apart from most others is the ability to correctly store all three Windows file system time fields.

WinRAR also offers 256bit password encryption, and authenticated signature technology for peace of mind when sending data through the web.

This tutorial covers the basics of creating and extracting archives, in a forensically sound manner, using WinRAR.

# WINRAR tutorial

CREATE AN ARCHIVE

DOWNLOAD ••• CRE

EXTRACT DATA / RESTORE AN ARCHIVE

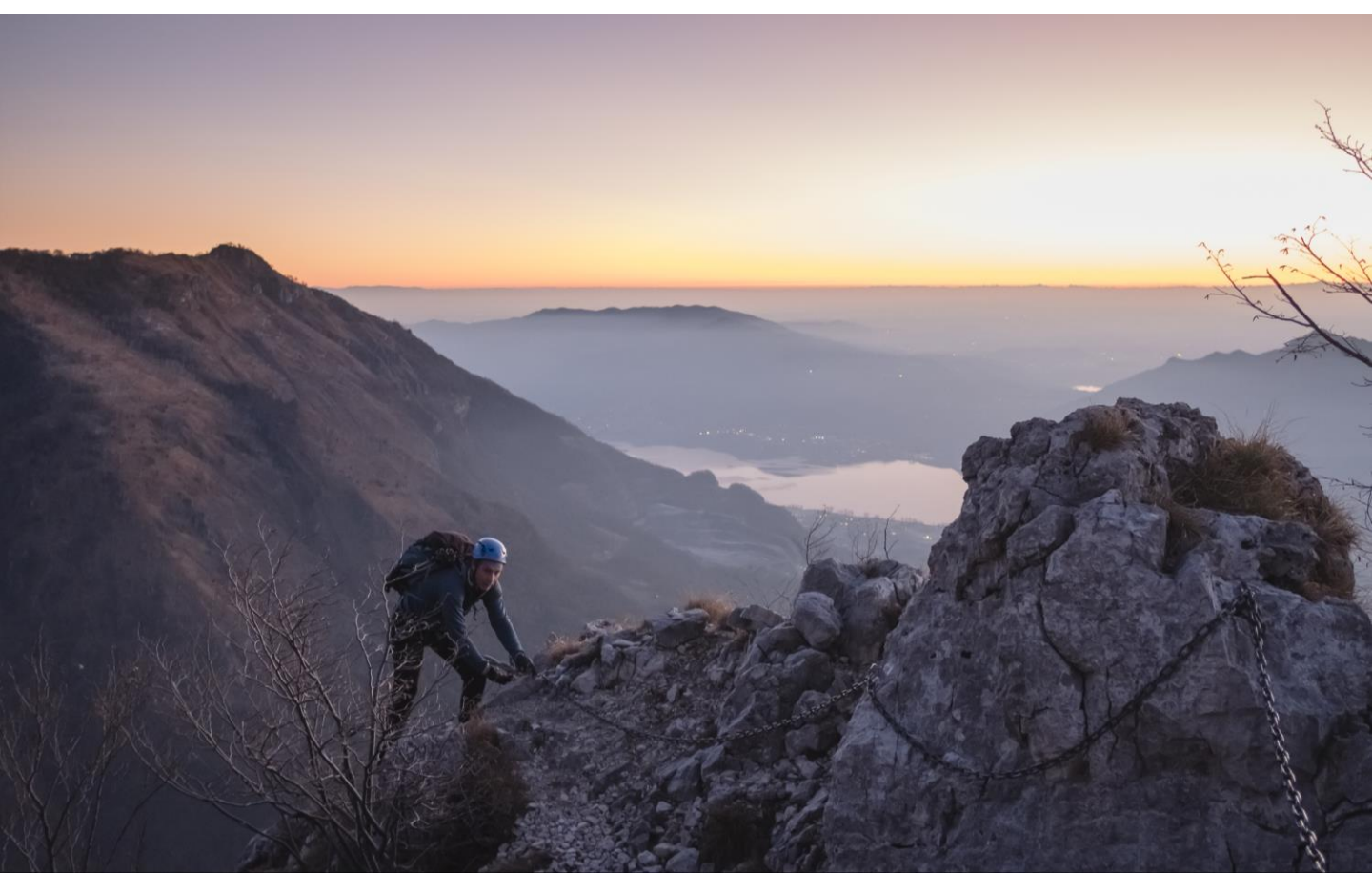

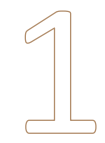

#### Download using the following link

Windows 32-bit: Get WinRAR 32 Windows 64-bit: Get WinRAR 64

To identify whether your computer needs 32-bit or 64-bit, type the word "System" in the start bar and hit enter.

The "System type" indicates which system you're running:

| System – |                   |                                                     |
|----------|-------------------|-----------------------------------------------------|
| Proce    | ssor:             | Intel(R) Core(TM) i5-5300U CPU @ 2.30GHz 2.29 GHz   |
| Instal   | led memory (RAM): | 8.00 GB (7.70 GB usable)                            |
| Syste    | m type:           | 64-bit Operating System, x64-based processor        |
| Pen a    | nd Touch:         | No Pen or Touch Input is available for this Display |

#### Click on the "Download" button

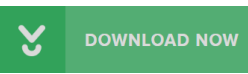

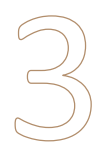

Once the file has completed downloading, click on "Run" or "Install"

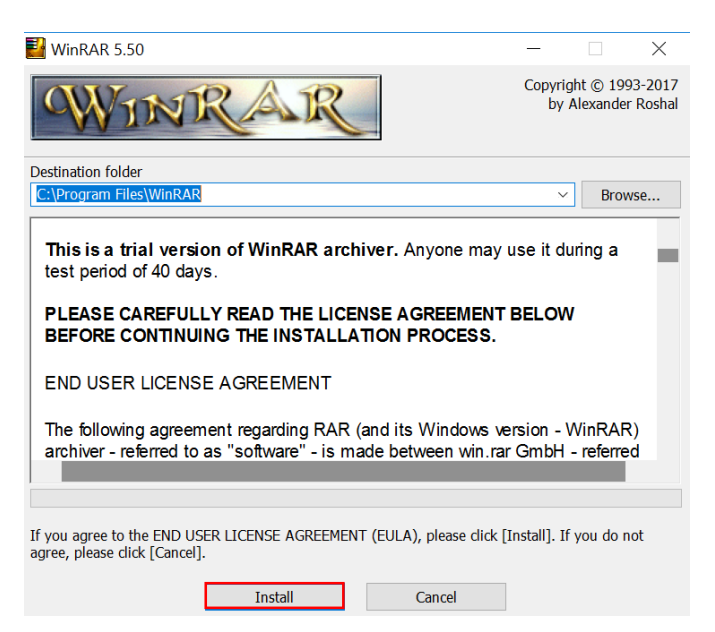

#### **HARBOR** | TUTORIAL How to preserve the integrity of your emailed files

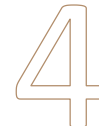

## Follow the prompts (defaults are fine for most users) and click on "OK"

| 🛂 WinRAR Setup                                                                                                    | ×                                                                                                    |  |  |  |  |  |  |
|----------------------------------------------------------------------------------------------------|----------------------------------------------------------------------------------------------------|--|--|--|--|--|--|
| Associate WinRAR with                                                                                                    | Interface                                                                                                    |  |  |  |  |  |  |
| ✓RAR ISO ZIPX ✓ZIP ✓JAR ✓001 ✓ZZ                                                                                                    | Add WinRAR to Desktop Add WinRAR to Start Menu Create WinRAR program group                                           |  |  |  |  |  |  |
| ACE     LZH       ARJ     TAR       BZ2     UUE       CAB     XZ       GZ     Z                                                                                                    | Shell integration          Integrate WinRAR into shell         Cascaded context menus         Icons in context menus |  |  |  |  |  |  |
| Toggle all                                                                                                    | Context menu items                                                                                                   |  |  |  |  |  |  |
| These options control WinRAR integration into Windows. The first group of options allows to choose archive types to handle by WinRAR. The second group selects places to add links to the WinRAR executable. The last group controls integration into the Windows shell. Shell integration provides handy features like "Extract" item in archive context menus, so usually there is no reason to disable it.<br>Press "Help" button to read the detailed description of these options. |                                                                                                    |  |  |  |  |  |  |
| OK                                                                                                    | Halp                                                                                                    |  |  |  |  |  |  |

#### Click on "Done"

| 🛃 WinRAR Setup                                                                                                    |              |       | ×         |  |  |  |  |  |
|----------------------------------------------------------------------------------------------------|--------------|-------|-----------|--|--|--|--|--|
| WinRAR Setup         WinRAR Setup         WinRAR Setup         WinRAR Setup         WinRAR has been successfully installed to the folder         C:\Program Files\WinRAR         Use "Settings" command from the WinRAR "Options" menu for further customization.         If you installed WinRAR for the first time, please do not forget to read the online help.         Please note that WinRAR is not free software. Only if you purchase a licence, you will allow us to continue to make improvements.         Please visit WinRAR home page to download the latest WinRAR version. Here you can also purchase your licence for WinRAR via our secure transaction server. |              |       |           |  |  |  |  |  |
| Read help                                                                                                    | View license | Order | Home page |  |  |  |  |  |
| Thank you for using WinRAR!<br>Done                                                                                                    |              |       |           |  |  |  |  |  |

**HARBOR** | TUTORIAL How to preserve the integrity of your emailed files

To create an archive, simply select files (or folders, etc.), right click and select "Add to archive"

|                      |               | Kotate right                               |
|----------------------|---------------|--------------------------------------------|
| 🛋 imageRT            | 4/10/2018 10  | Rotate left                                |
| IMG_20180501_1436251 | 5/1/2018 2:3€ | e                                          |
| IMG_20180501_1436252 | 5/1/2018 2:36 | Cast to Device                             |
| IMG_20180501_1436254 | 5/1/2018 2:36 | 🗉 Convert to Adobe PDF                     |
| IMG_20180501_1436257 | 5/1/2018 2:36 | 🐑 Combine files in Acrobat                 |
| IMG_20180501_1436258 | 5/1/2018 2:36 | . Com a la ta l'hann familiana             |
| IMG_20180501_143625  | 5/1/2018 2:36 | Scan selected items for viruses            |
| IMG_20180501_1436259 | 5/1/2018 2:36 | Er Share                                   |
| IMG_20180501_1436260 | 5/1/2018 2:36 | Give access to                             |
| IMG_20180501_143626  | 5/1/2018 2:36 | Open with TextDed                          |
| IMG_20180501_1436262 | 5/1/2018 2:36 | Add to archive                             |
| IMG_20180501_143626  | 5/1/2018 2:3  | Add to "Course Distances ar"               |
| IMG_20180501_1436263 | 5/1/2018 2:3€ | 🗑 🖀 Compress and email                     |
| IMG_20180501_143626  | 5/1/2018 2:3€ | Compress to "Saved Pictures.rar" and email |
| IMG_20180501_1436264 | 5/1/2018 2:3€ | Sand to                                    |
| IMG_20180501_1436265 | 5/1/2018 2:36 | Send to                                    |
| IMG_20180501_143626  | 5/1/2018 2:36 | e Cut                                      |
| IMG_20180501_1436266 | 5/1/2018 2:36 | Сору                                       |
| IMG_20180501_1436267 | 5/1/2018 2:36 | Create shortcut                            |

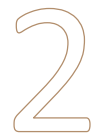

#### By default, WinRAR preserves only the last modification time.

To preserve creation and last access times, you **MUST check** the "Store creation time" and "Store last access time" boxes in the "Time" tab of the archiving dialogue:

| Archive name a      | na parame     | ters  |        |      | _       | ? | ×    |
|---------------------|---------------|-------|--------|------|---------|---|------|
| General Advanced    | d Options     | Files | Backup | Time | Comment |   |      |
| File time to stor   | e             |       | -      |      |         |   |      |
| Store <u>m</u> odi  | fication time | •     |        |      |         |   |      |
| Store <u>c</u> reat | ion time      |       | 7      |      |         |   |      |
| Store last a        | ccess time    |       |        |      |         |   |      |
| High precis         | ion time for  | mat   |        |      |         |   |      |
| Eiles to success    |               |       |        |      |         |   |      |
| Thes to process     |               |       |        |      |         |   |      |
| Of any time         |               |       | $\sim$ |      |         |   |      |
| ,                   |               |       |        |      |         |   |      |
| Archive time        |               |       |        |      |         |   |      |
| Set archive tim     | ne to         |       |        |      |         |   |      |
| Current system      | n time        |       | $\sim$ |      |         |   |      |
|                     |               |       |        |      |         |   |      |
|                     |               |       |        |      |         |   |      |
|                     |               |       |        |      |         |   |      |
|                     |               |       |        |      |         |   |      |
|                     |               |       | C      | DK I | Cance   |   | Help |

**HARBOR** | TUTORIAL How to preserve the integrity of your emailed files

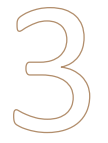

Return to the "General" tab to edit the RAR file name, and "Browse" to select the location.

You can also set a password here:

| Archive name and parameters ? >                                                                                                    |                                                                                               |                                                                                             |              |              |  |  |  |
|----------------------------------------------------------------------------------------------------|-----------------------------------------------------------------------------------------------|---------------------------------------------------------------------------------------------|--------------|--------------|--|--|--|
| General Advanced Options Files                                                                                                    | Backup Time                                                                                   | Comment                                                                                     |              |              |  |  |  |
| Archive name<br>MyRAR.rar                                                                                                    |                                                                                               |                                                                                             | <u>B</u> row | /se          |  |  |  |
| Default Profile                                                                                                    | <u>U</u> pdate mode                                                                           |                                                                                             |              |              |  |  |  |
| Pro <u>f</u> iles                                                                                                    | Add and repla                                                                                 | ce files                                                                                    |              | $\checkmark$ |  |  |  |
| Archive format          Image: Archive format         Image: Archive format         Image: Compression method         Normal         Image: Dictionary size         32 MB | Archiving opti<br>Delete fil<br>Create SI<br>Create SI<br>Create SI<br>Create SI<br>Lock arch | ions<br>es after archive<br>EX archive<br>vid archive<br>very record<br>nived files<br>nive | ving         |              |  |  |  |
| Split to volumes, size                                                                                                    | Set password                                                                                  |                                                                                             |              |              |  |  |  |
| OK Cancel Help                                                                                                    |                                                                                               |                                                                                             |              |              |  |  |  |

#### Select "Save" or "OK" to finish the process.

Note: WinRAR provides complete support for both RAR and ZIP archives. However, the three time field options are only supported by RAR archives (ZIP format supports only the modification time).

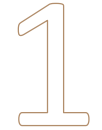

### Navigate to the location of the RAR file, right click and select "Extract"

#### 📴 Classification.rar

If the file is password protected it will prompt you for a password.

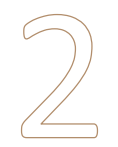

#### If your RAR archive has stored time fields

You'll need to enable "Set creation time" and "Set last access time" options in the "Advanced" tab of the extraction dialog to restore these times when extracting files.

Many vendors will automatically check these settings upon receiving RARed data, but it's always a good idea to make sure that anyone restoring your RAR knows to do it:

| Extraction path and options                                                                                                    |                                                                                      | ? | ×   |  |
|----------------------------------------------------------------------------------------------------|--------------------------------------------------------------------------------------|---|-----|--|
| General Advanced                                                                                                    |                                                                                      |   |     |  |
| File time Set modification time Set greation time Set access time                                                                                                    | Attributes  Clear attribute "Archive"  Set file security  Set attribute "Compressed" |   |     |  |
| File paths   Extract relative paths  Extract full paths  Do not extract paths  Extract absolute paths                                                                                          | Delete archive<br>Never<br>Ask for confirmation<br>Always                            |   |     |  |
| Miscellaneous           Background extraction           Waik if other WinRAR copies are active           Allow absolute paths in symbolic links           Allow potentially incompatible names |                                                                                      |   |     |  |
|                                                                                                    | OK Cancel                                                                            | Н | elp |  |

## 3

### Return to the "General" tab, confirm the location to extract the files, then click "OK."

And that's it – add WinRAR to your best practices toolkit to collect, send, and restore forensically sound copies of files for e-discovery.

See the application Help guide for more in-depth information.